# Comment être repéré par les professionnels dans vos établissements?

Une fois connecté à ViaTrajectoire, l'utilisateur trouvera dans le volet **ADMINISTRATION**, un onglet **« mes référents ».** 

Vos coordonnées apparaitront.

| Annuaire   | s                      |
|------------|------------------------|
| Etablisse  | ements                 |
| Unités     |                        |
| Gérer le   | planning de mes unités |
| Utilisateu | irs                    |
| Compte     | s et Habilitations     |
| Mon com    | pte                    |
| Mes référ  | ents                   |

Il est important que vous soyez identifié en tant que REFERENT STRUCTURE,

→ N'hésitez pas à vous faire connaitre et à diffuser cette information en interne.

## Contacter votre équipe régionale ViaTrajectoire pour toute question :

viatrajectoire@esante-occitanie.fr

Chaque département a une chargée de mission dédiée pour répondre à vos sollicitations.

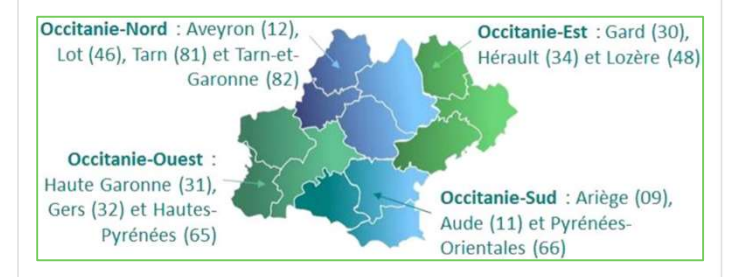

<u>Utiliser ViaTrajectoire - e-santé</u> <u>Occitanie (esante-occitanie.fr)</u>

## Guide pratique du « Référent structure » ViaTrajectoire

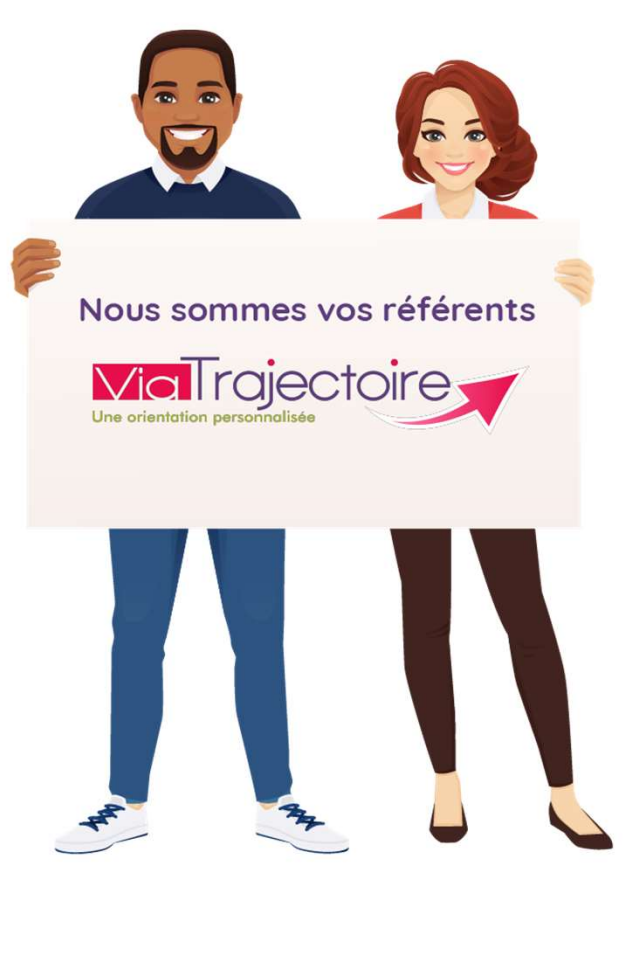

Ce guide est dédié à l'ensemble des référents structure ViaTrajectoire quel que soit le module

TND

SANITAIRE

**GRAND ÂGE** 

HANDICAP

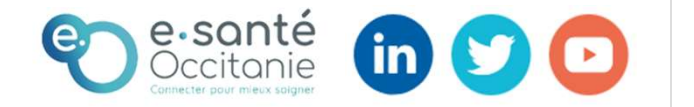

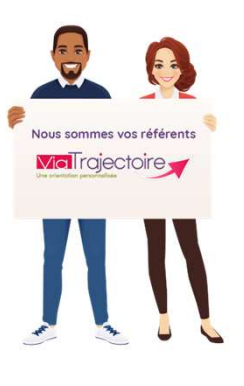

# Qu'est-ce qu'un référent structure?

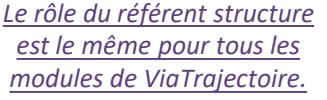

Le référent structure est <u>l'interlocuteur</u> privilégié entre les professionnels de votre structure et les équipes régionales ViaTrajectoire.

Vous êtes la personne « *ressource* » de l'outil en interne.

Deux référents doivent être désignés pour assurer une continuité pendant les absences et être autonome dans la gestion des comptes entre référents

### Comment accéder à votre compte ?

**Via I** rajectoire

Pour accéder à son propre compte ViaTrajectoire, menu ADMINISTRATION, « mon compte »

| An | nuaires                    |    |
|----|----------------------------|----|
| 1  | Etablissements             |    |
| (  | Guichets uniques d'admissi | on |
| 1  | Jnités                     |    |
| Mc | in compte                  |    |

## **Quelles sont vos missions ?**

#### ✓ GESTION DES COMPTES ET HABILITATIONS

Cette page est accessible depuis le menu ADMINISTRATION et permet d'accéder aux fonctionnalités suivantes:

- Rechercher un utilisateur,
- Créer un utilisateur,
- Attribuer une habilitation à un utilisateur,
- Effectuer une revue des habilitations dans votre établissement

| A | nnuaires                        |
|---|---------------------------------|
|   | Etablissements                  |
|   | Guichets uniques d'admission    |
|   | Unités                          |
|   | Gérer le planning de mes unités |
|   | Groupes d'experts               |
| ι | Itilisateurs                    |
|   | Comptes et Habilitations        |

ADMINISTRATION

Les prérequis indispensables à connaitre en tant que référent structure:

#### • 1 compte = 1 professionnel = 1 adresse mail

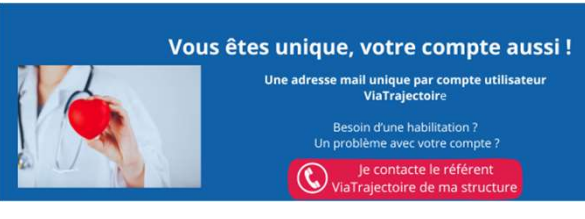

- Pour les professionnels quittant la structure
- ightarrow je supprime les habilitations sur leurs comptes
- Je ne peux m'auto-habiliter
- La durée de l'habilitation à saisir est de 2 ans.

#### ✓ GESTION DE LA FICHE ANNUAIRE

En tant que référent structure, vous avez pour mission la mise à jour de la fiche annuaire de votre établissement. Les modifications sont à effectuer seulement en cas de changement (changement de coordonnées administratives, équipe de direction...).

Ces modifications seront à effectuer dans le Répertoire Opérationnel des Ressources (ROR) qui se synchronisera automatiquement avec ViaTrajectoire. N'hésitez pas à vous rapprocher de notre équipe ROR dédiée:

ror@esante-occitanie.fr

## ✓ ASSURER LE LIEN AVEC L'EQUIPE REGIONALE VIATRAJECTOIRE ET RELAYER LES INFORMATIONS EN INTERNE

L'équipe régionale ViaTrajectoire se chargera de vous transmettre toutes les informations et évolutions de l'outil afin qu'elles soient relayées en interne.

### ✓ ACCEDER AUX STATISTIQUES (OBSERVATOIRE)

Pour commander des statistiques, l'outil vous donne accès à des requêtes prédéfinies et personnalisables.

Menu OBSERVATOIRE, « commander »

## OBSERVATOIRE Commander Sanitaire Grand âge Handicap Déploiement Consulter TDB Coordinations

Des fiches dédiées par mission sont disponibles pour une meilleure utilisation de l'outil sur notre espace utilisateurs.